# 02 機能紹介

- 2-1 ホーム画面 2-2 学習履歴 2-3 復習支援 2-4 挑戦問題 2-5 問題検索
- 2-6 振り返り

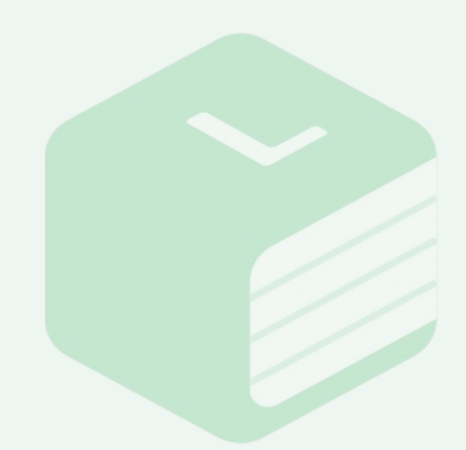

### Libry 操作マニュアル | 機能紹介

#### 2-1 ホーム画面 Libryにログインした時の画面です。

| _ |                                |            |            |    |    |    |    | (2)     | 2      |           | 3  |  |
|---|--------------------------------|------------|------------|----|----|----|----|---------|--------|-----------|----|--|
| 1 | <b>.</b> .                     |            |            |    |    |    |    | し、同期    |        | 2         | 8  |  |
| 4 | 数学物理                           |            | 化学         | 英語 | 英語 |    | 生物 |         | 地学     |           | 公民 |  |
|   | お知らせ 最新のお知らせはありません。今日も頑張りましょう! |            |            |    |    |    |    |         |        | Þ         |    |  |
|   |                                | ▶学習        | <b>图状況</b> |    |    |    |    |         | 1      |           |    |  |
|   | IJ                             | リブリー       | さん         | 月  | 火  | 7  | 不  | 金       | ±<br>1 | <u></u> 2 |    |  |
|   |                                |            |            | 3  | 4  | 5  | 6  | 7       | 8      | 9         |    |  |
|   | ▶目標(202                        | 2/01/08 🗸) | 編集する       | 10 | 11 | 12 | 13 | 14<br>© | 15     | 16        |    |  |
|   | 中間テスト                          | で90%以上とる   |            | 17 | 18 | 19 | 20 | 21      | 22     | 23        |    |  |
|   |                                |            |            | 24 | 25 | 26 | 27 | 28      | 29     | 30        |    |  |
|   |                                |            |            | 31 |    |    |    |         |        |           |    |  |
|   |                                |            |            |    | _  |    |    | _       | _      |           | J  |  |

ホーム画面に表示される内容についてご紹介します。

①【鈴】:お知らせ

Libryからユーザー様へお知らせが あった際に、赤いバッジがつきます。 【鈴】マークをクリックし、最新情報を ご確認ください。 ②【同期】:情報更新機能

とができます。

学習履歴や宿題課題など、個人に紐 づく情報を最新の状態にすることが できます。他の端末で利用した内容 も更新できます。

表示されている科目を選択し、その

科目の問題や学習履歴を確認するこ

③【人型】マーク:個人設定・ヘルプ・ログアウト ④【科目名】:科目のフィルター機能

「個人設定」の入力推奨項目が未入力 の場合、赤いバッジで通知されます。 ホーム画面に表示されるニックネーム や目標は個人設定から編集できま す。

⑤【学習状況カレンダー】:学習状況の振り返り

Libryで問題を解いてスタンプを押すと、カレンダーに反映され、いつLibryで学習したのかを確認できます。当日の日付のマスは緑色になっています。カレンダーをクリックすると、振り返り機能へ移動します。

2-1 ホーム画面 Libryにログインした時の画面です。

ホーム画面に表示される内容についてご紹介します。

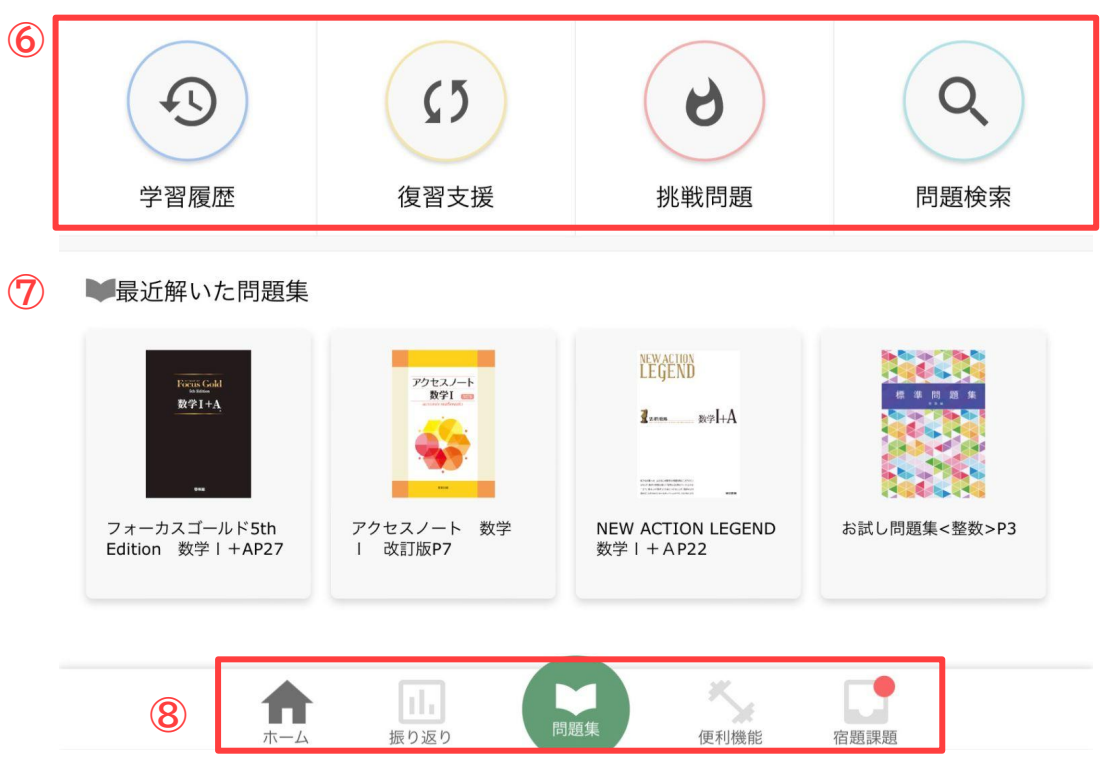

⑥各種便利機能:

[2-2 学習履歴][2-3 復習支援][2-4 挑戦問題][2-5 問題検索]にてご紹介します。

⑦【最近解いた問題集】:教材閲覧履歴

最近解いた問題集の履歴を確認することができます。実際に問題集を押すと、最後に閲覧したページへ移動することができます。

表示される問題集は、書籍閲覧から解いた問題の学習履歴の解答時間が新しい 順に並んでいます。

⑧各機能へのショートカット:

【ホーム】ボタンを押すと、ホーム画面に戻ることができます。 【便利機能】ボタンを押すと、[2-2 学習履歴][2-3 復習支援][2-4 挑戦問 題][2-5 問題検索]でご紹介する各種機能が集約されている画面に移動しま す。

【振り返り】【問題集】【宿題課題】については、[2-6 振り返り][03 Libryで学習する][05 宿題課題機能]にてご紹介します。

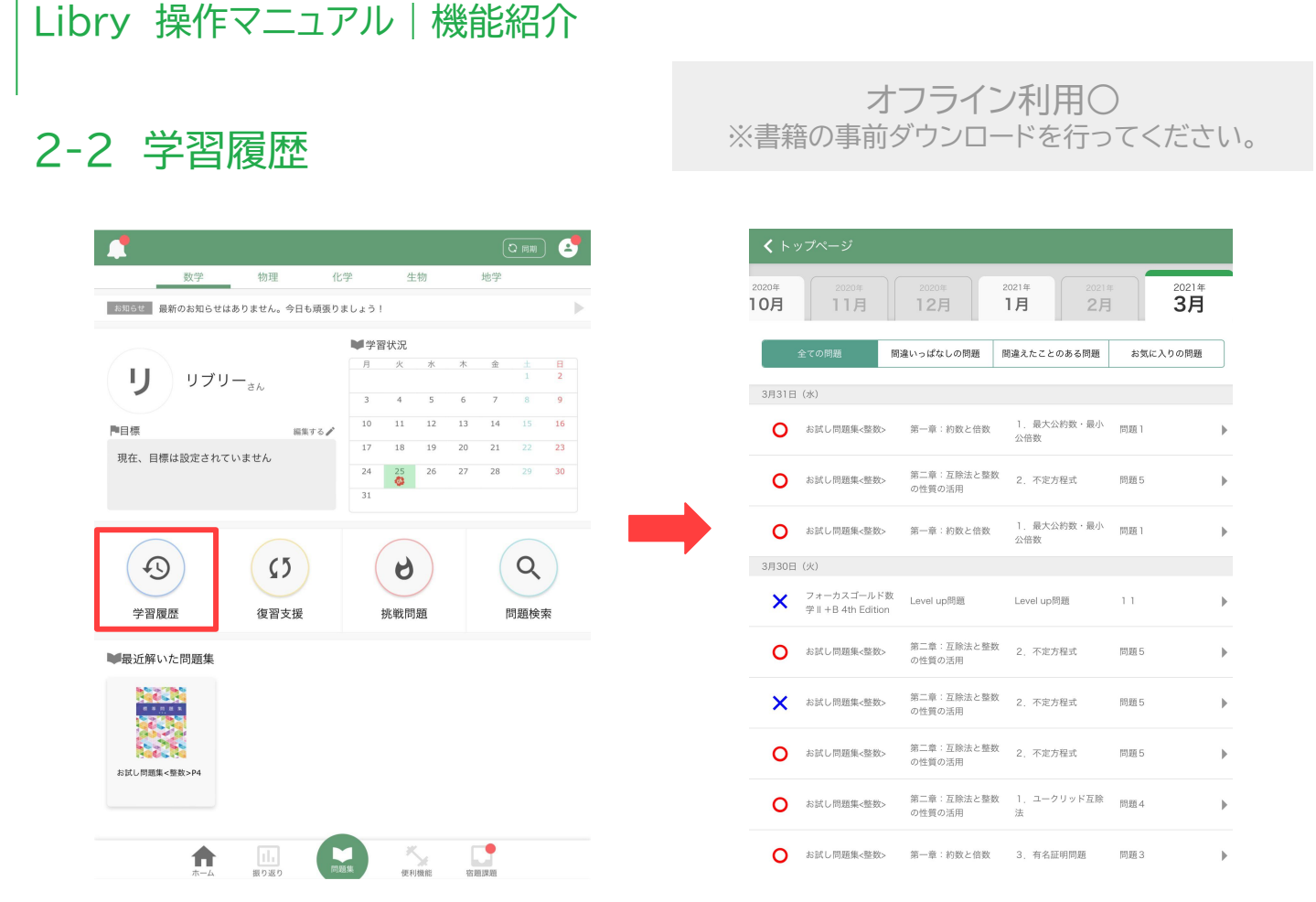

ホーム画面の【学習履歴】ボタンをクリックすると、学習履歴を確認できます。 [〇月]のタブをクリックすると、各月に解いた問題とその結果が表示されま す。

問題の題名をクリックすると、問題の詳細と学習記録を確認することができ、 もう一度同じ問題を解くこともできます。

- 【全ての問題】=その月内に解答した問題が表示されます。
- 【間違いっぱなしの問題】=その月内に解答した問題で不正解(部分正 解)だった問題が表示されます。
- 【間違えたことのある問題】=その月内に解答した問題で何度か解いて 正解したものの過去に不正解だった問題が表示されます。
- 【お気に入りの問題】=その月内に解答した問題でお気に入り登録した 問題が表示されます。

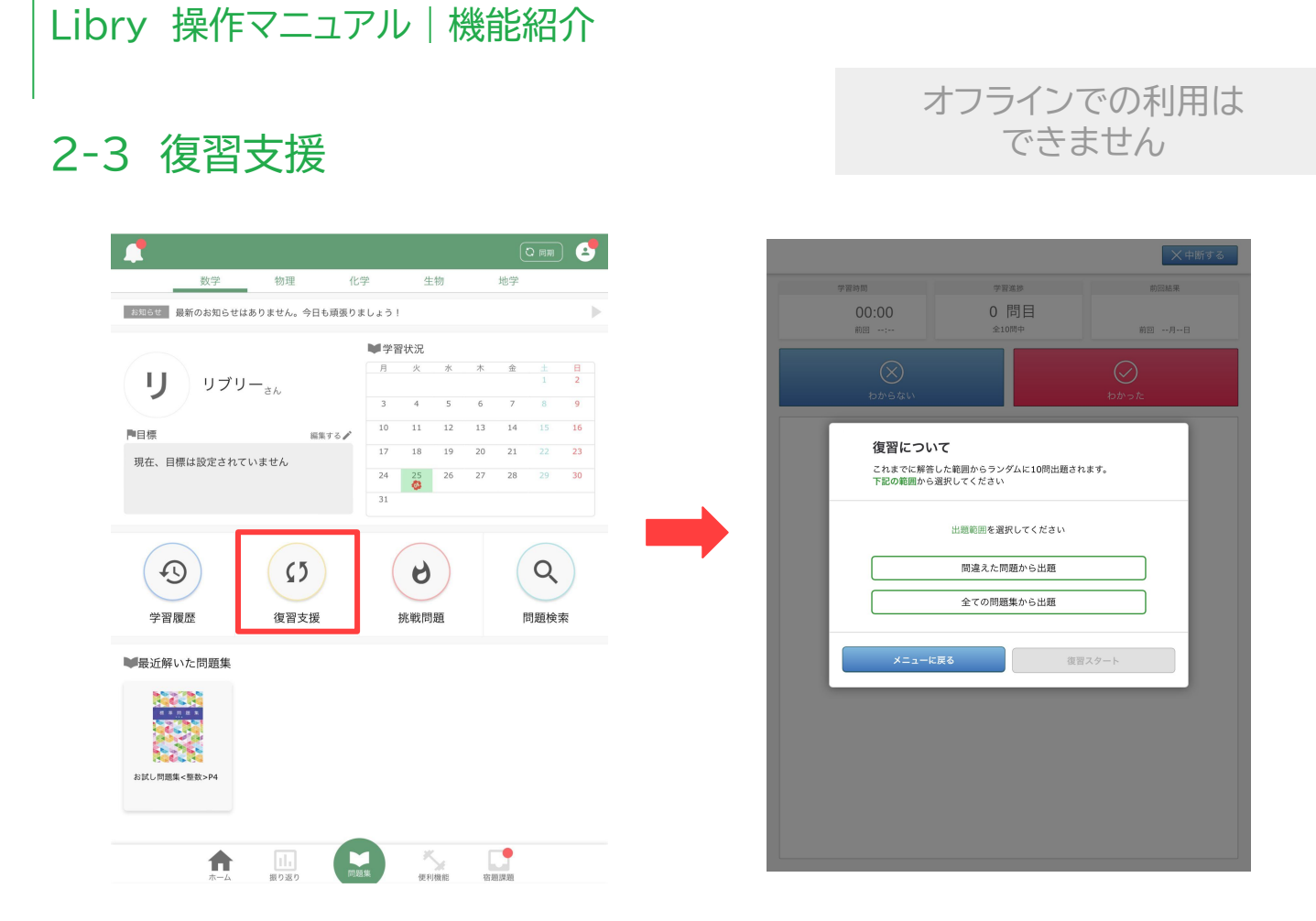

ホーム画面の【復習支援】ボタンをクリックすると、復習問題出題機能が作動します。

この機能では過去に解答した[全ての問題]または[間違えた問題]から復習す る問題を選択できます。選択した項目の学習履歴の中からLibryがランダム に10問出題します。

> これまで解いた学習履歴をもとに、今復習した方が 良い問題や、忘れそうな問題が出題されます。 学習した内容や解き方を覚えているかを確かめるこ とができるので、復習にぜひお役立てください!

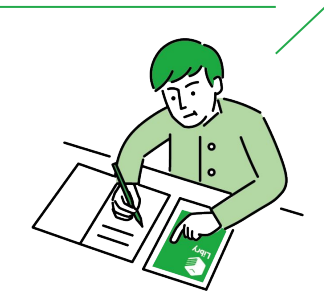

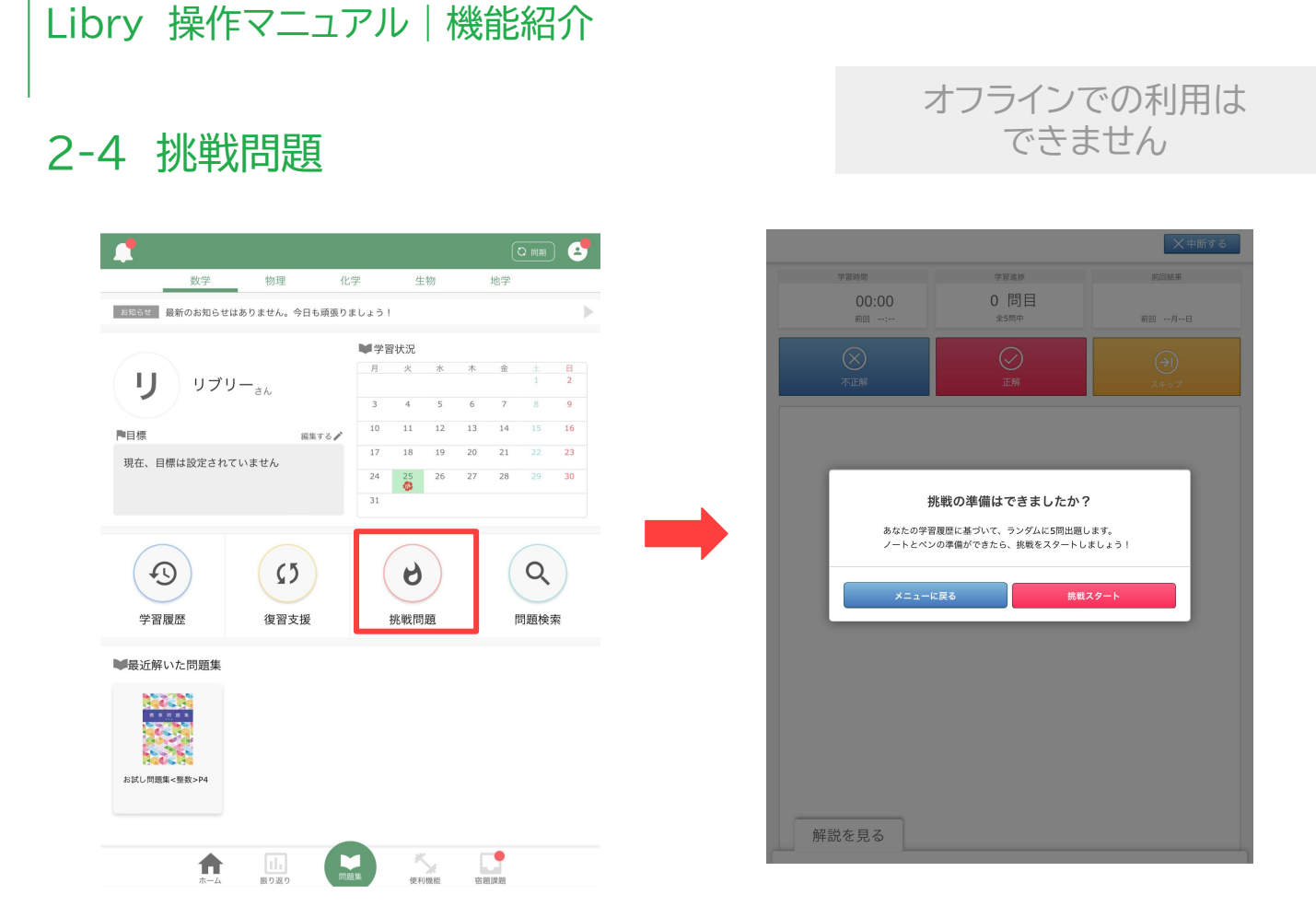

ホーム画面の【挑戦問題】ボタンをクリックすると、挑戦問題出題機能が作動します。

この機能では学習履歴に基づいて、学習者が苦手と予測される問題をLibry がランダムに5問出題します。

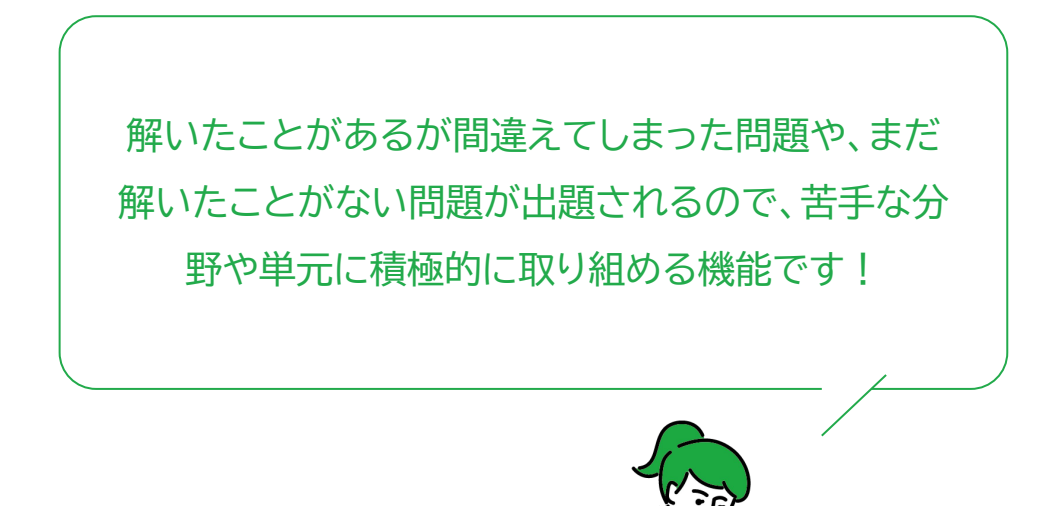

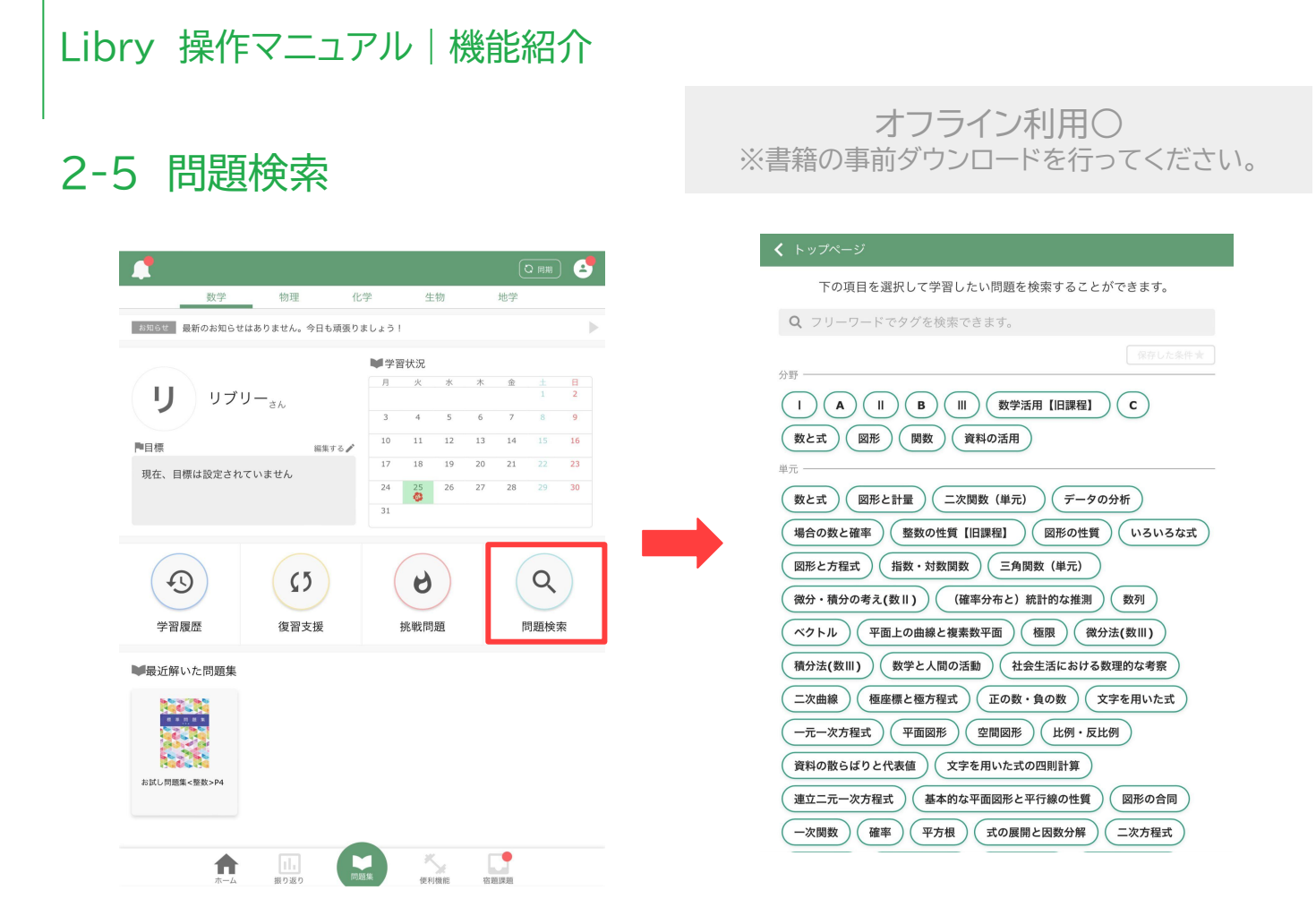

ホーム画面の【問題検索】ボタンをクリックすると、所有している書籍の問題の タグを検索できます。

検索したいタグを直接フリーワードに入力するか、[分野][単元]の中から単 語を選択しながら検索することができます。

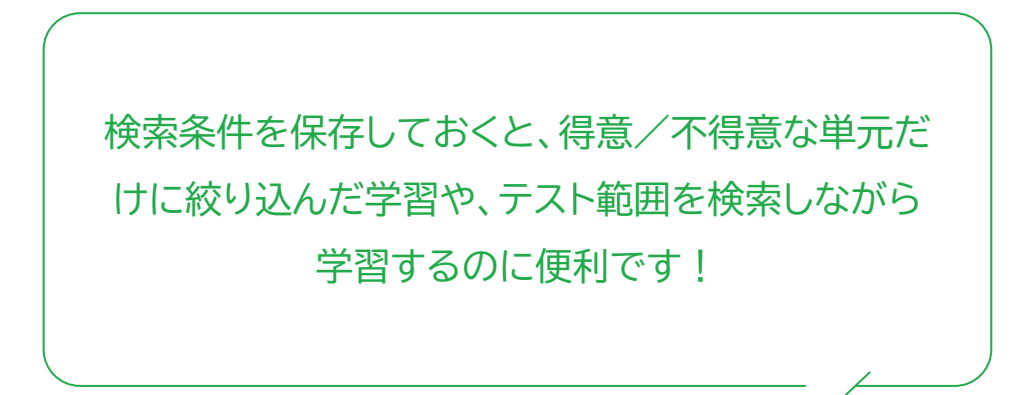

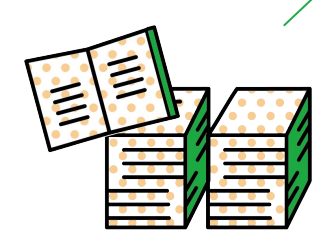

## Libry 操作マニュアル | 機能紹介

#### オフライン利用〇

## 2-6 振り返り

ホーム画面下の【振り返り】ボタンをクリックすると、これまで学習した合計学習時間と合計問題集が確認できます。

- 【今週の頑張り】=その週と前の週に解いた問題数と学習時間をグラフ で確認できます。モチベーションアップにご活用ください。
- 【カレンダー】=ホーム画面と同じカレンダーを確認することができます。